## 单色双面印刷 /80G书纸 210x285MM

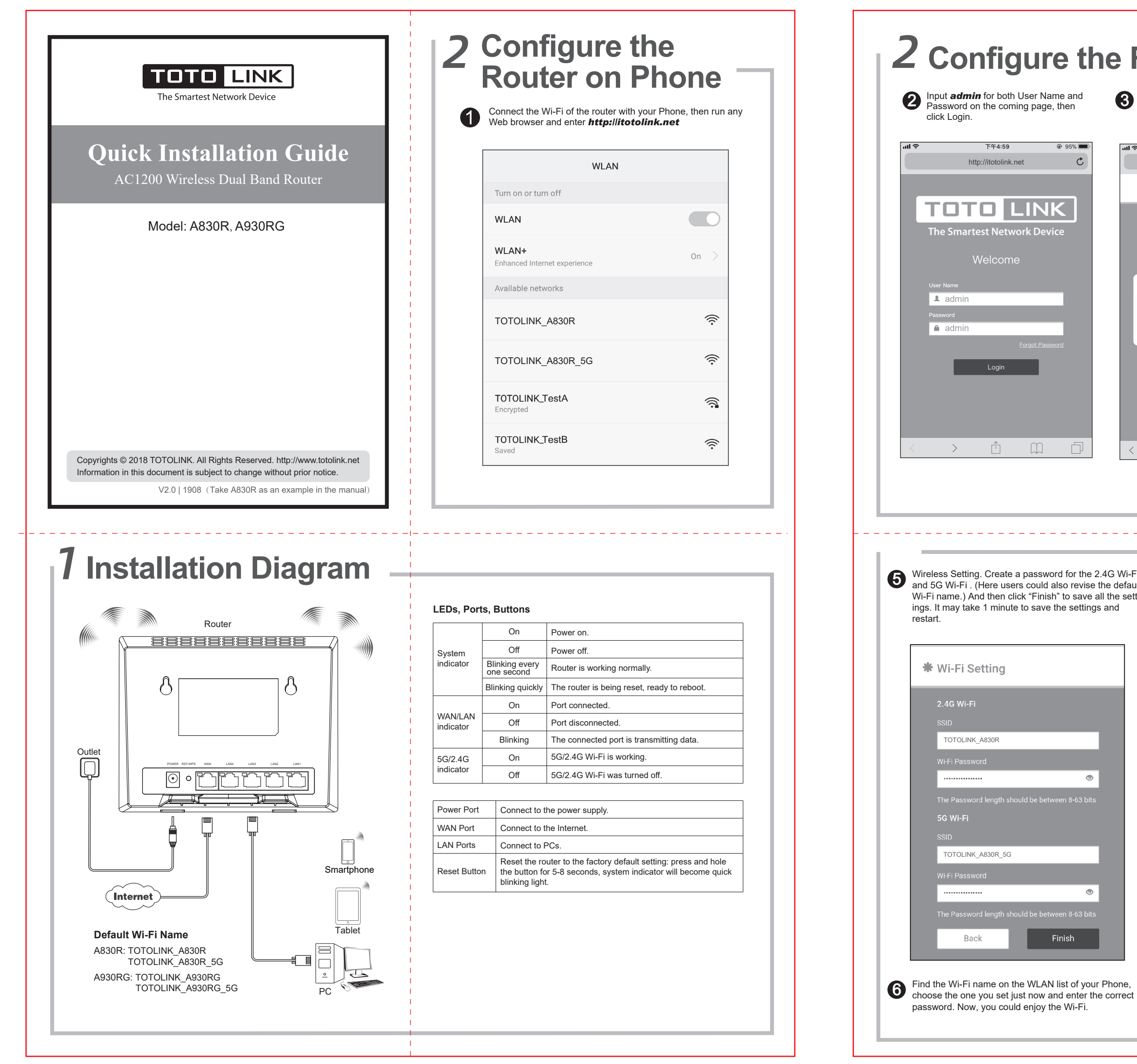

| 下午5:00                                                                      | ******                                                                                                    |                                                                                          |
|-----------------------------------------------------------------------------|----------------------------------------------------------------------------------------------------|------------------------------------------------------------------------------------------|
| http://itotolink.net C                                                      | ₩ WAN Se                                                                                                    | tting                                                                                    |
| 1                                                                           | PPPoE                                                                                                    | Dynamic IP Static IP                                                                     |
| TOLINK Router Setting                                                       | Please enter L                                                                                                    | Jser Name and Password provided                                                          |
|                                                                             | by your ISP                                                                                                    |                                                                                          |
| Model NO.: A830R<br>F/W Version: V5.9c.680                                  | User Name                                                                                                    |                                                                                          |
|                                                                             | Password                                                                                                    |                                                                                          |
|                                                                             |                                                                                                    | ۲                                                                                        |
|                                                                             |                                                                                                    |                                                                                          |
| Setup Advanced Setup                                                        | Back                                                                                                    | Next                                                                                     |
|                                                                             |                                                                                                    |                                                                                          |
|                                                                             |                                                                                                    |                                                                                          |
| 1                                                                           |                                                                                                    |                                                                                          |
|                                                                             | WAN Connection Type                                                                                                    | Description                                                                              |
|                                                                             | Static IP                                                                                                    | Input the IP address, Subnet Mask,                                                       |
|                                                                             | DHCP                                                                                                    | No information required. Please confirm                                                  |
|                                                                             | PPPoF                                                                                                    | Input User Name and Password from                                                        |
|                                                                             |                                                                                                    | your ISP.                                                                                |
|                                                                             |                                                                                                    |                                                                                          |
| 3 5400                                                                      |                                                                                                    |                                                                                          |
| J FAQS -                                                                    |                                                                                                    |                                                                                          |
| 1. Unable to log in the rout<br>Please check if your Phone ha               | er's web page on Phon<br>as connected to the Wi-Fi of                                                                                                    | <b>e?</b><br>f the router and make sure you have                                         |
| entered the correct default gat<br>2. How to reset the router               | eway http://itotolink.net<br>to factory default setti                                                                                                    | ngs?                                                                                     |
| Keep the router powered on, t<br>System indicator becomes blir              | hen press and hold the RST<br>hking light guickly.                                                                                                    | button (for about 5-8 seconds) until                                                     |
| 3. How to do if forgetting the Reset the router to its factory              | he router's Login Users                                                                                                    | Name and Password?                                                                       |
| admin.                                                                      | settings. The Oser Name a                                                                                                    |                                                                                          |
| 4. How to do if forgetting the Log in the router and go to 50               | he password of the Wi-<br>G Wireless—Basic Settings                                                                                                    | Fi?<br>or 2.4G Wireless—Basic Settings to                                                |
| check or revise the password.                                               |                                                                                                    |                                                                                          |
| FCC warning:                                                                |                                                                                                    |                                                                                          |
| This equipment has been tested and<br>Part 15 of the FCC Rules. These limit | I found to comply with the limit<br>ts are designed to provide reas                                                                                                    | s for a Class B digital device, pursuant t<br>conable protection against harmful interfe |
| rence in a residential installation. If                                     | The second second secon | THE TRANSPORT OF THE TRANSPORT OF THE TRANSPORT                                          |

Operation is subject to the following two conditions:

(1) This device may not cause harmful interference

- (2) This device must accept any interference received, including interference! that may cause undesired operation.

RF Radiation Exposure Statement

This equipment complies with FCC radiation exposure limits set forth for an uncontrolled environment . This transmitter must not be co-located or operating in conjunction with any other antenna or transmitter. This equipment should be installed and operated with minimum distance 20cm between the radiator& your body.

## Manufacturer: ZIONCOM ELECTRONICS (SHENZHEN) LTD.

Address: Room 702, Unit D, 4 Building Shenzhen Software Industry Base, Xuefu Road, Nanshan District, Shenzhen, Guangdong, China